## 師生管理-傳送郵件

點選「師生管理」功能,教師除了可以見到這門課程的學生名單列表,還可以進行「傳送郵件」及「匯出」學生名單的功能。

1. 進入 iCAN5 遠距教學平台後選擇您要進入的課程

| 英文 4 乙      | 美國文學 |  | 例如:點選「英國文學」 |
|-------------|------|--|-------------|
| 英文 <b>0</b> | 英國文學 |  | 教室 江盈誼      |

2. 進入課程頁面 =>請按左方「課程功能」中的師生 + 全開 =>「師生管理」

| 課程學習架構 |      | +        |
|--------|------|----------|
| 課程功能   |      | -        |
|        | + 全開 | - 全關     |
| 10 首頁  |      | <u>^</u> |
| 🜔 線上筆記 |      |          |
| 🕀 🌔 大綱 |      |          |
| 🕀 🌔 教材 |      |          |
| 王 🌔 討論 |      |          |
| 🕀 🌔 作業 |      | _        |
| 🛨 🌔 考試 |      | =        |
| 🛨 🌔 成績 |      |          |
| 🛨 🌔 分組 |      |          |
| 🕞 🌔 公告 | _    |          |
| 🖃 🌔 師生 | )    |          |
| 🗐 師生管理 |      |          |
| 1 點名簿  |      |          |

3. 師生=>請按「師生管理」=> 勾選要寄件的學生=>請按「傳送郵件」

| 英國文學 0                             | ▼ > 師生 ▼  | / > 師生管: | 理 🔹 師生管理 |           |     |  |
|------------------------------------|-----------|----------|----------|-----------|-----|--|
| 🖂 傳送郵件 📴 匯出 📑 學生名單列表 🤮 學生名單列表(依學號) |           |          |          |           |     |  |
| □ 老師 &                             | <u>助教</u> |          |          |           |     |  |
|                                    |           | 身分       | 系級       | 學號        | 姓名  |  |
| ☑ 1                                | *         | 老師       | 英文       | 597202111 | 江盈誼 |  |
| 共有1名人                              | 員         |          |          |           |     |  |
| ⊡ <u>學生 &amp;</u>                  | 旁聽生       | 的入匿有     |          | 帳號/姓名 關鍵字 |     |  |
|                                    |           | 身分       | 系級       | 學號        | 姓名  |  |
| ☑ 1                                | 2         | 學生       | 英文 2年級 乙 | 598202493 | 楊賢佳 |  |

4. 依需求编寫主旨及郵件內容 (\*此為必填欄位)

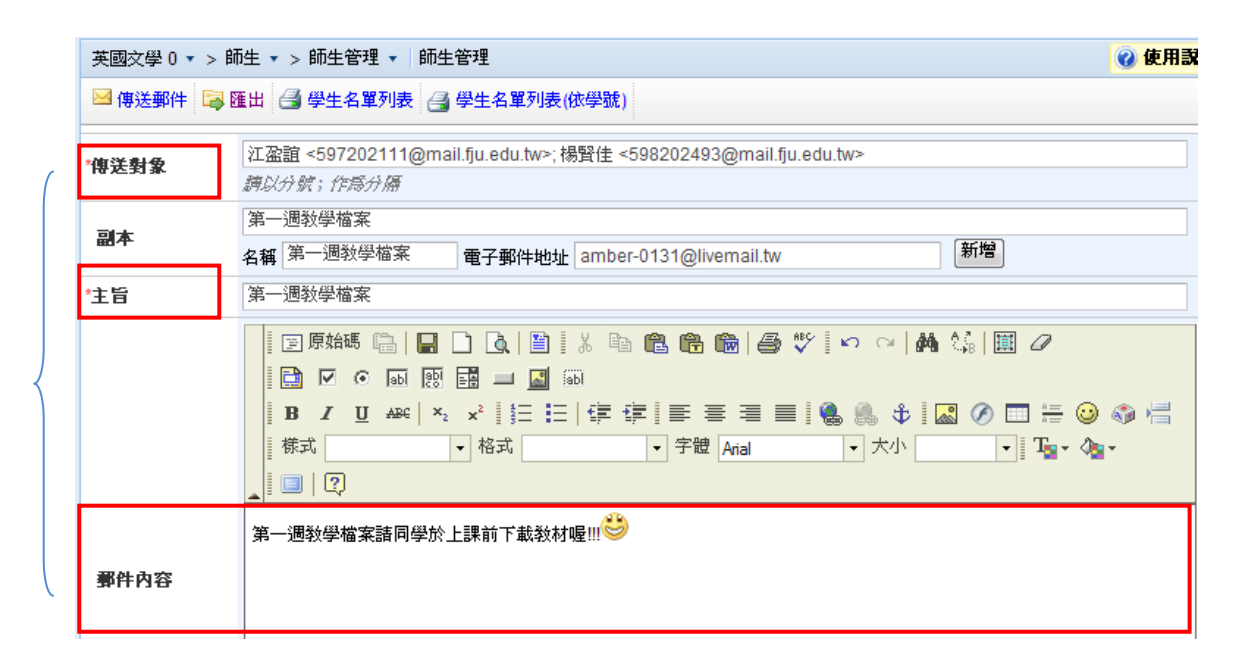

5. 請依需求選擇是否傳送副本=> 資料填寫完畢後=> 請按「確定」鍵。

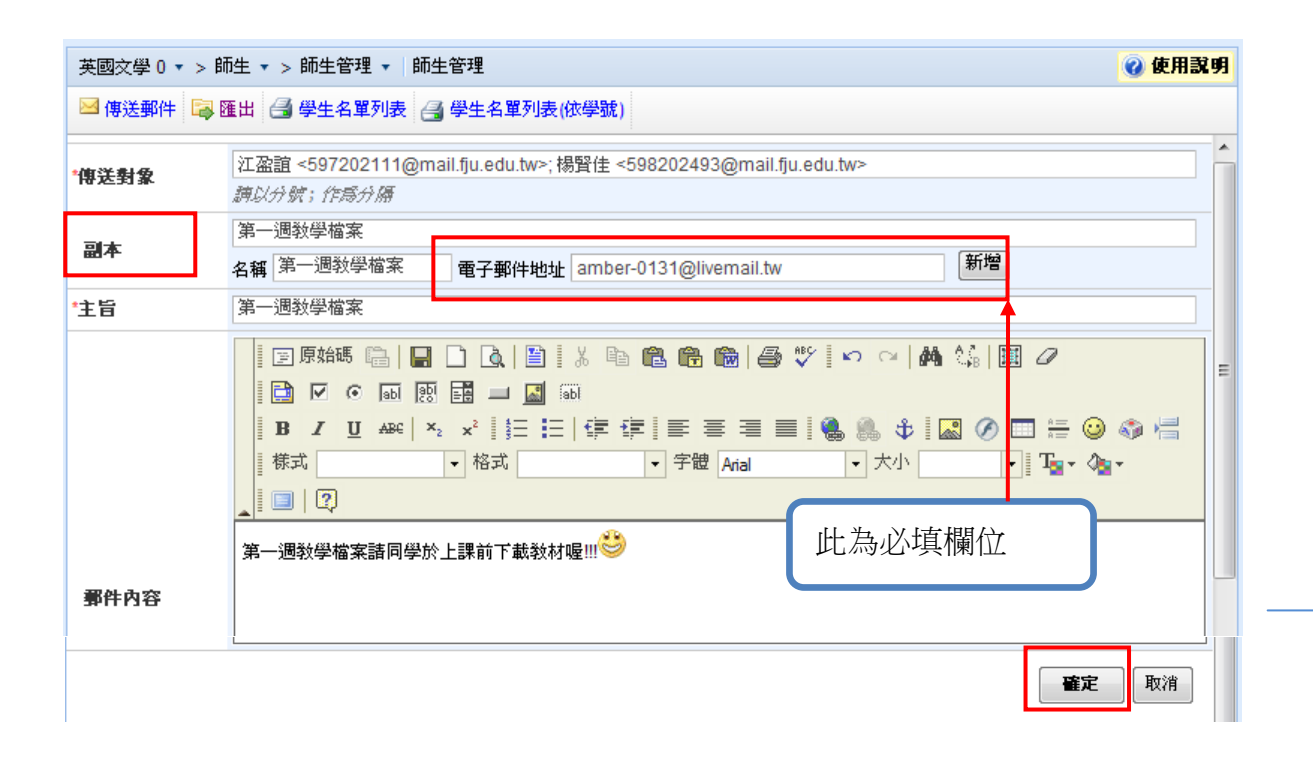

6. 出現網頁訊息「發送完成」=>請按「確定」鍵=>傳送完成。

| 英國文學 0 ▼ > 師生 ▼ > 師生管理 ▼ 師生管理                   |    |                  |           |        |  |  |  |
|-------------------------------------------------|----|------------------|-----------|--------|--|--|--|
| 🖂 傳送郵件 📪 匯出 🎒 學生名單列表 🚑 學生名單列表(依學號)              |    |                  |           |        |  |  |  |
| 三 老師 & 助教                                       |    |                  |           |        |  |  |  |
|                                                 | 身分 | 系級               | 學號        | 姓名     |  |  |  |
| 🗆 1 🛛 🧣                                         | 老師 | 英文               | 597202111 | 江盈誼    |  |  |  |
| 共有1名人員                                          |    |                  |           |        |  |  |  |
| □ <u>學生 &amp; 旁聽生</u> <b>輸入匿</b> 鞘<br>帳號/姓名 關鍵字 |    |                  |           |        |  |  |  |
|                                                 | 身分 | 系級               | 學號        | 網頁訊息   |  |  |  |
| 🗆 1 🛛 😵                                         | 學生 | 英文 <b>2</b> 年級 乙 | 598202493 | ▲ 發送完成 |  |  |  |
| 共有1名人員                                          |    |                  |           |        |  |  |  |
|                                                 |    |                  |           |        |  |  |  |

## 師生管理-匯出

1. 進入 iCAN5 遠距教學平台後選擇您要進入的課程

| 英文 <mark>4</mark> 乙 | 美國文學 |  | 例如: 點選「英國文學」 |
|---------------------|------|--|--------------|
| 英文 <mark>0</mark>   | 英國文學 |  | 教室 江盈誼       |

2. 進入課程頁面 =>請按左方「課程功能」中的師生 + 全開 => 「師生管理」

| 課程學習架構             |      | +        |
|--------------------|------|----------|
| 課程功能               |      | Ξ        |
|                    | + 全開 | - 全關     |
| ( <sup>1)</sup> 首頁 |      | <b>^</b> |
| 🌔 線上筆記             |      |          |
| 王 🌔 大綱             |      |          |
| 🛨 🌔 教材             |      |          |
| 于 🌔 討論             |      |          |
| 🕀 🌔 作業             |      | _        |
| 王 🌔 考試             |      | =        |
| 王 🌔 成績             |      |          |
| 🛨 🌔 分組             |      |          |
| 🗩 🌔 公告             | _    |          |
| 🖃 🌓 師生             |      |          |
| 📒 師生管理             |      |          |
| 1 點名簿              |      |          |

3. 匯出學生資料:請按「匯出」後選擇「儲存」檔案

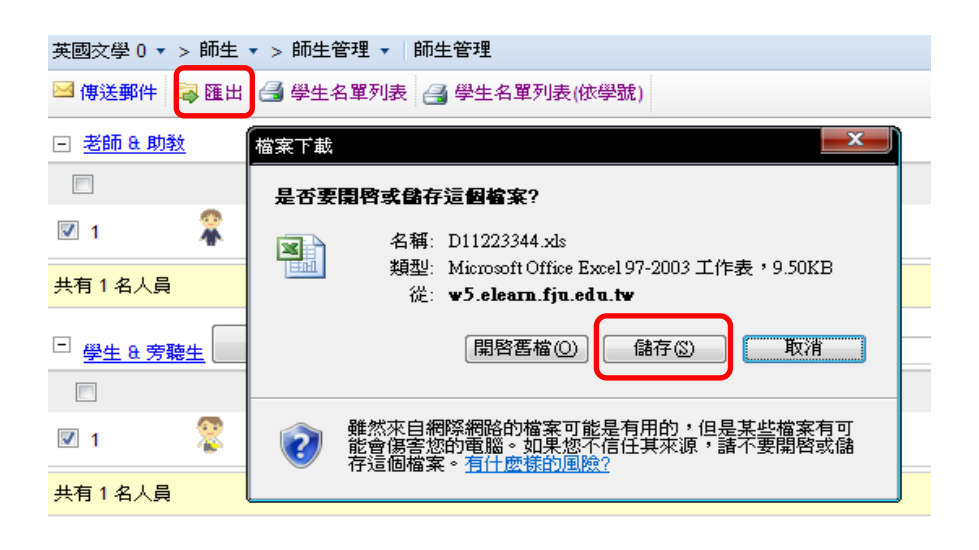

4. 檔案儲存後 =>匯出 Excel 式的學生基本資料

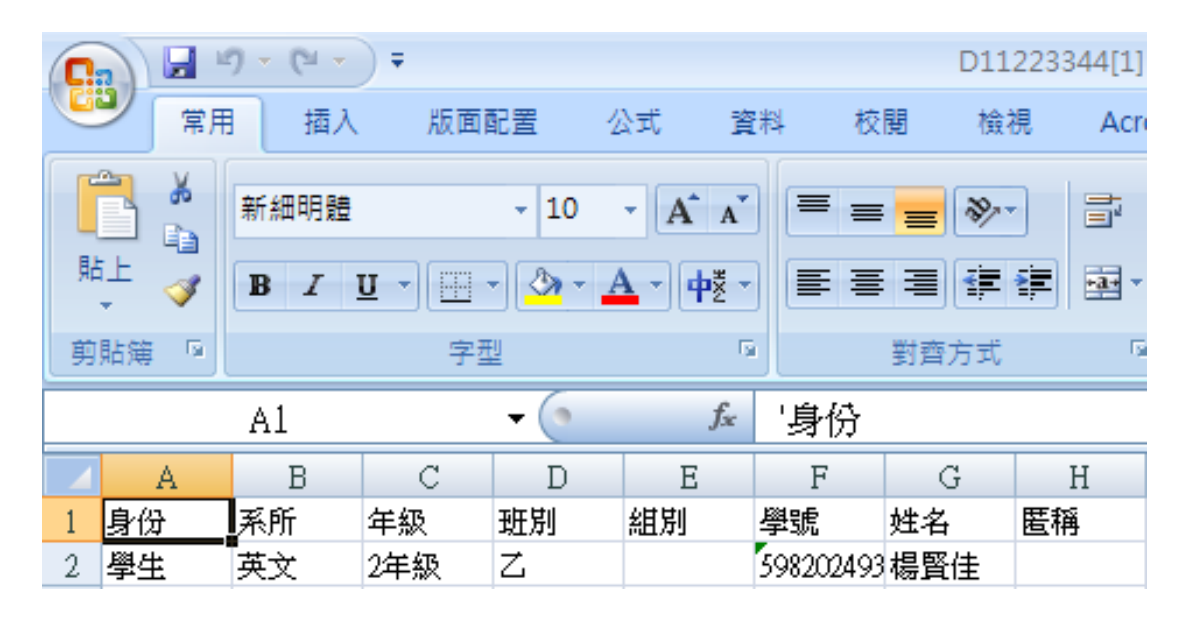

5. 學生名單列表:會顯示出學生基本資料,也可以依需求選擇「依學號」排列

| 英國文學 0 ▼ > 師生 ▼ > 師生管理 ▼ 師生管理                    |                |                    |            | ② 使用题            | 99 |  |
|--------------------------------------------------|----------------|--------------------|------------|------------------|----|--|
| 🖂 傳送郵件 👒 匯出 🤮 學生名單列表 🔒 學生名單                      | 國表(依學號         | )                  |            |                  |    |  |
| 三 老師 e 助教                                        |                |                    |            |                  |    |  |
| 🥖 學生名單 - Windows Internet Explorer               |                |                    |            |                  |    |  |
| 🕞 🕞 🗢 👔 http://w5.elearn.fju.edu.tw/ican5/Member | r/ManagerPrin  | t.ə 🔻 🗟 🐓 🗙 🔽 Bing |            | P                | -  |  |
| 檔案(F) 編輯(E) 檢視(Y) 我的最愛(A) 工具(T)                  | 說明( <u>H</u> ) |                    |            |                  |    |  |
| 🚖 我的最愛 🥢 🎯 學生名單                                  |                | 👌 🗢 🔊 🗢 🖶 🗢        | 網頁(P)▼ 安全性 | ⑤▼ 工具(0)▼ ⑧▼     | »  |  |
| X 100% -                                         |                |                    |            |                  |    |  |
| 所系组:英國語文學系 學年                                    | £.             |                    |            |                  |    |  |
| 科目: 英國文學                                         |                |                    | 學分: 2.00   |                  |    |  |
| 授课教師: 江盈谊                                        |                |                    |            |                  |    |  |
| 身份 系级                                            | 學號             | 姓名                 | 電子郵件       |                  |    |  |
| 學生 英文 2年級 乙                                      | 59820249       | 3楊賢佳               | 598202493@ | !mail.fju.edu.tw |    |  |